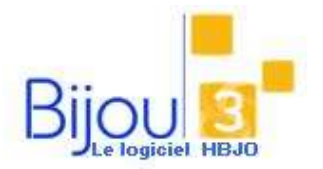

## Reprise / Remboursement

## d'une vente

Version Bijou3 22.02 FICHE 2.1.3 05/02/2018

## Pourquoi?

Vous avez saisi une vente en erreur ou le client souhaite annuler son achat.

## Comment ?

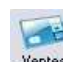

Accéder au module de Ventes <u>Ventes</u> et renseigner la date du jour.

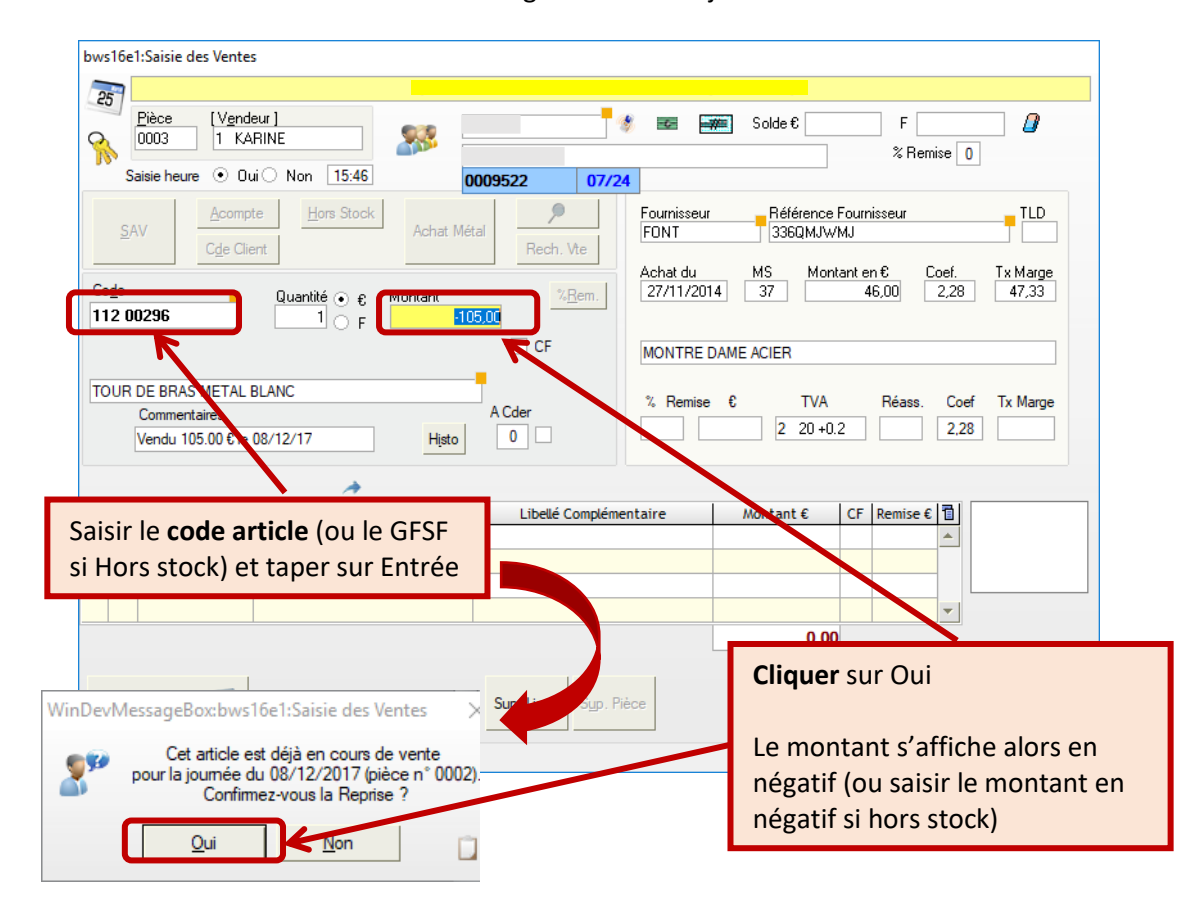

Valider votre ligne en tapant sur la touche Entrée.

En règlement, saisir le **Mode de règlement** utilisé pour le remboursement pour annuler la vente OU sur **Avoir** pour générer un Avoir Emis (AE)

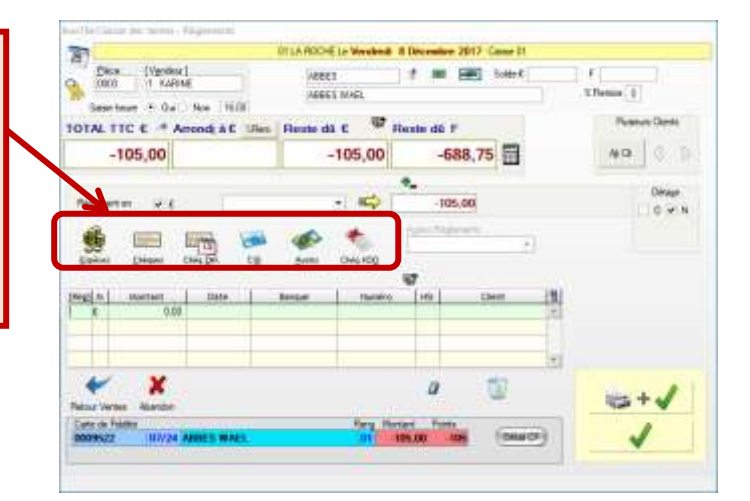